投稿区分(論文種別)変更の手順

①審査報告で「Revice(要修正)」を選択し、「著者へのコメント」欄に投稿区分(論文種別)変更について記載する。(編集委員)

②著者は、委員会から指示のあった投稿区分(論文種別)に変更し、修正原稿を提出する。

③投稿区分(論文種別)の変更をするか否かは著者の判断によるものとする。

④投稿区分(論文種別)を変更せずに同じ区分で投稿された場合は、各編集委員会の
 判断とする。

①審査結果で「Revice(要修正)」を選択し、「著者へのコメント」欄に<u>投稿区分(論文種</u>) <u>別)変更</u>について記載する。(編集委員)

|                                                                 | 評価商業 電話を表示 が付ファイル(0) 室地対応 西京・室地の外合 区地対を消用の回答を表示 メールを送信 |           |
|-----------------------------------------------------------------|--------------------------------------------------------|-----------|
|                                                                 | an an an an an an an an an an an an an a               |           |
| 置読一部 ビ (憲法書:1)                                                  | 金属可                                                    |           |
| 査読 二郎 〒 (査読書:2)                                                 | 大編奏總正が必要                                               |           |
| (白根三部) マAB (白根者:3)                                              |                                                        |           |
| (10年7月二〇) F (10年7月)<br>(10年7月二〇) F (10年7月)                      | 전 그날 · · · · · · · · · · · · · · · · · ·               |           |
| 探查和思问和                                                          |                                                        |           |
| Atlas Support デ (習者)                                            |                                                        |           |
|                                                                 | EBMAT/FOILOGE 9114<br>■ 審査結果:Revice (要修正)を選択する         | 5         |
| <b>編集委員へのコメント</b>                                               |                                                        |           |
|                                                                 |                                                        | 特殊文字在入力   |
| ★注意, 集合 二部: ようしくお除いたします。<br>気味者, 気味 三部: ようしくお問いします。<br>を着へのコメント |                                                        | 1852 7年入力 |
| 「著者へのコ」<br>ついて記載す                                               | メント」欄に投稿区分(論文種別)変更に<br>る。                              |           |

②著者は、委員会から指示のあった投稿区分(論文種別)に変更し、修正原稿を提出する。

## <著者画面>

| <b>し</b><br>論文種別 ファイ                                                                                                    | - <b>[]</b><br>กมว <sub>ั</sub> มวี่ย-ห                                                                                                    | 夏本情報     | 自加投稿情報 |    | 投稿情報        |
|----------------------------------------------------------------------------------------------------|----------------------------------------------------------------------------------------------------|----------|--------|----|-------------|
| 論文種別の変更は、編集委員会からの指<br>示があった場合にのみ可能です。<br>You may change the Article<br>Type of your submission from<br>the drop-down menu only if<br>necessary. | <u>論文程別</u><br><u>七</u> 木学会論文集(論文)<br><u>七</u> 木学会論文集(論文)<br><u>七</u> 木学会論文集(ノート)<br><u>七</u> 木学会論文集(ノート)<br><u>七</u> 木学会論文集(の)<br><u>七</u> 木学会論文集(受用)<br><u>七</u> 木学会論文集(受用)<br><u>七</u> 木学会論文集(受用)<br><u>七</u> 木学会論文集(Editorial) | <b>y</b> |        | j. | <b>進む →</b> |